### Allarmi

### Indicazione dell'allarme

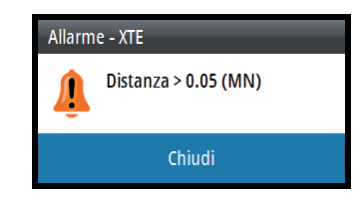

### Riconoscimento degli allarmi

Riconoscimento degli allarmi premendo la manopola rotante. A intervalli predefiniti ricompare un promemoria fino a quando sussisterà la condizione di allarme.

### Attivazione del sistema di allarme e della sirena

| Impostazioni     | Allarmi              | - |
|------------------|----------------------|---|
|                  | Cronistoria allarme  |   |
| M Smorzamento    | Impostazione allarmi |   |
| Registro viaggio |                      |   |
| Allarmi          | Allarmi Abilitati    | ~ |
| 🕣 Autopilota     | Sirena abilitata     | ✓ |
| 🗇 Sistema        |                      |   |
|                  |                      |   |

### Accesso all'elenco dispositivi

| Impostazioni                                    | Sistema           |                   |                           |  |
|-------------------------------------------------|-------------------|-------------------|---------------------------|--|
| Calibrazione                                    | -P. Doto          | Rete              | Elenco di dispositivi     |  |
| 🗠 Smorzamento                                   | 🖛 Rele            | Sorgenti          | ID del modello            |  |
| Registro viaggio                                | Punti decimali    | Elenco dispositiv | AC12-1 Autopilot          |  |
| Allarmi                                         | Toni tastiera     | Diagnostica       | AP44 Autopilot Controller |  |
| <ul> <li>Autopilota</li> <li>Sistema</li> </ul> | Lingua            | Gruppi            | IS42 Instrument           |  |
|                                                 | Ora               |                   | IS42 Instrument           |  |
|                                                 | 🔆 Impostazioni Di |                   | Precision-9               |  |
|                                                 |                   | L                 |                           |  |

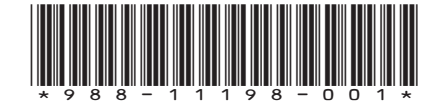

# AP44 Guida rapida

| 1 | Tasto <b>STBY</b><br>Premere per portare l'autopilota in modalità Standby.                                                                                                    |
|---|----------------------------------------------------------------------------------------------------|
| 2 | <ul> <li>Tasto MENU/X</li> <li>Nessun menu attivo: <ul> <li>Premere per visualizzare il menu Impostazioni</li> <li>Tenere premuto per visualizzare la finestra di dialogo Impostazioni Display</li> </ul> </li> <li>Menu e finestre di dialogo: <ul> <li>Premere per tornare al livello di menu precedente o chiudere una finestra di dialogo</li> </ul> </li> </ul>                                                                                                    |
| 3 | <ul> <li>Manopola rotante</li> <li>Menu e finestre di dialogo: <ul> <li>Ruotare per spostarsi in alto e in basso nei menu e nelle finestre di dialogo</li> <li>Ruotare per regolare un valore</li> <li>Premere per selezionare un'opzione di menu e accedere al livello di menu successivo</li> </ul> </li> <li>In modalità FU: <ul> <li>Ruotare per impostare l'angolo del timone</li> </ul> </li> <li>In modalità AUTO, NoDrift e Vento: <ul> <li>Ruotare per cambiare la direzione impostata/il percorso impostato/ l'angolo di vento impostato</li> </ul> </li> </ul> |
| 4 | Tasto <b>MODE</b><br>Premere per visualizzare l'elenco Modalità                                                                                                    |
| 5 | Tasto <b>AUTO</b><br>Premere per portare l'autopilota in modalità AUTO                                                                                                    |

2 3

5

SIMRAD

### La pagina dell'autopilota

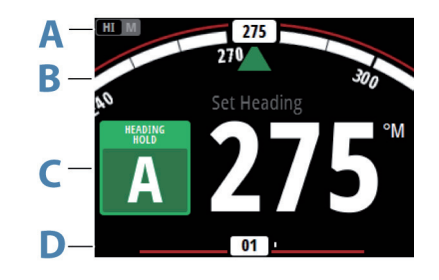

Il contenuto varia con la modalità attiva. Tutte le modalità includono:

- Modalità Response (Risposta) (AC12N/AC42N/SG05) / Profile (Profilo) (NAC-2/NAC-3) (A)
- Indicatore di direzione, analogico e digitale (B)
- Indicazione della modalità dell'autopilota ( ${\bf C})$
- Indicatore del timone, analogico e digitale (D)

# Impostazione Display

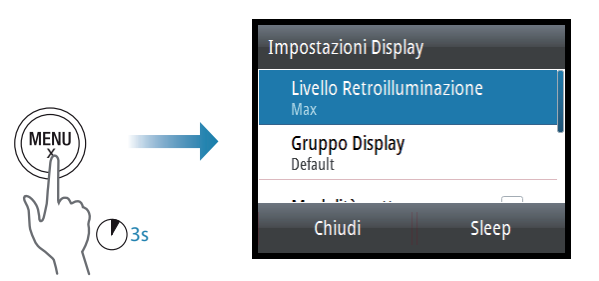

Quando il campo Livello Retroilluminazione è attivo, premendo ancora il tasto **MENU** è possibile regolare il livello della retroilluminazione con decrementi del 30%.

# Selezione della modalità autopilota con il tasto MODE

Premere il tasto **MODE** e selezionare l'opzione correlata dall'elenco Modalità.

| IVdV.   |    |  |   |
|---------|----|--|---|
| Virata  |    |  | • |
| NoDrift | t  |  |   |
| Follow  | Up |  |   |

# Modalità dell'autopilota

| Modalità  | Attivazione                                                                                                    | Visualizzazione                                                                                                    | Manopola rotante                                |                                                              |
|-----------|----------------------------------------------------------------------------------------------------|----------------------------------------------------------------------------------------------------|-------------------------------------------------|--------------------------------------------------------------|
|           |                                                                                                    | della modalità                                                                                                    | Pres-                                           | Rotazi-                                                      |
| Standby   | STBY                                                                                                    | 11 M<br>300<br>Heading<br>S<br>B<br>B<br>B<br>B<br>B<br>B<br>B<br>B<br>B<br>B<br>B<br>B<br>B<br>B<br>B<br>B<br>B<br>B                                                                                                    | Consente<br>di passare<br>alla mo-<br>dalità FU | Nessuna<br>azione                                            |
| Follow-up | In qualsiasi modalità:<br>selezionare l'opzione<br>Follow Up nell'elenco<br>Modalità.<br>In modalità Standby:<br>premere la manopola<br>rotatoria. | No Set RDR<br>Fourier 03 -                                                                                                    | Nessuna<br>azione                               | Con-<br>sente di<br>impostare<br>l'angolo<br>del tim-<br>one |
| AUTO      | AUTO                                                                                                    | н: Марикански странование и странование и с | Nessuna<br>azione                               | Con-<br>sente di<br>regolare la<br>direzione<br>impostata    |
| Vento*    | In modalità AUTO:<br>selezionare l'opzione<br>Vento nell'elenco<br>Modalità                                                                        | ₩ ₩ 200<br>₩ 36<br>₩ 37<br>00                                                                                                    | Nessuna<br>azione                               | Consente<br>di regolare<br>il vento<br>impostato             |
| NoDrift   | In modalità AUTO:<br>selezionare l'opzione<br>NoDrift nell'elenco<br>Modalità.                                                                     | 227<br>30<br>Sct Heading<br>ND<br>2275<br>30<br>30<br>30<br>30<br>30<br>30<br>30<br>30<br>30<br>30<br>30<br>30<br>30                                                                                                    | Nessuna<br>azione                               | Consente<br>di regolare<br>il percorso<br>impostato          |
| Nav.      | In qualsiasi modalità:<br>selezionare l'opzione<br>Nav. nell'elenco Mo-<br>dalità.                                                                 | ETT 270 270 270 270 270 270 270 270 270 270                                                                                                    | Nessuna<br>azione                               | Nessuna<br>azione                                            |

→ Nota: \* La modalità è disponibile solo se il tipo di barca è impostato su Vela.